## E-PAYMENT **INITIATIVES** AND **FUNCTIONALITIES** FOR TAXPAYER

Chudamani Dhungana

**IT** Director

Inland Revenue Department

# **DRIVING FACTORS**

2075

- Global Scenario of Extensive Use of ICT Systems
- Readiness of Banking Sector Regarding e-Banking and ABBS
- Strong Direction and Support of Top Authorities on Initiating e-Payment
- Vision of IRD on Enhancing E-Governance through Massive Use of ICT
- Readiness and Trust of Taxpayers on Using E-Services

### PACE OF E-PAYMENT INITIATIVES

- e-Governance Master Plan 2009 of Government of Nepal Conceptualized
- 2009 e-Taxation Master Plan Visualized e-Payment as Integral Part of Reform
- 2012-2017 Strategic Plan and Reform Plans Incorporated
- 2015-2016 Feasibility Study Program Included in Activity Supported by GIZ RAS Project
- 2016 e-Payment Exposure Visit to India for Insight of Successful Implementation
- 2017 FCGO Identified as Governing and Focal Agency to Handle e-Payment in Revenue
- 2018 FCGO Developed new RMIS with e-Payment System Inclusive
- 2018 April: Pilot Implementation through Taxpayer Service Office Thamel
- 2018 July: FCGO Started New-RMIS
- 2018 Sep 17: IRD Implemented e-Payment through Taxpayer Portal

#### FEASIBILITY STUDY

- Supported by German Cooperation Agency GIZ
- Purpose:
  - Increased reliability of payment system
  - Reduction of compliance cost of the taxpayer
  - Reduction of the administrative cost and time
- Recommended the modality with Centrally Generated Reference Number (CGRN)
- Stakeholders Included: MOF, FCGO, NRB, Banks (revenue collecting), IRD and PSC
- Target: Develop implementation modality of e-Payment of tax and non-tax revenue
- Payment Gateway by NRB; Immediate use of payment processor available

#### **BEING READY FOR E-PAYMENT**

- Coordination Committee led by Revenue Secretary instructed RCAs & stakeholders
- Implementation Committee in RCA coordinated stakeholders
- Observation Tour to India conducted and report submitted
- Reconciliation problem was identified as main challenge of e-Payment and ABBS
- FCGO was identified and assigned as lead organization
- CGRN (Centrally Generated Reference Number) model approved
- e-Payment System developed and piloted
- Banks are developing payment interface that can interact with CGRN system
- IRD revised its system together with FCGO and NCHL

#### IMPLEMENTATION MODALITY

Payment Processor NCHL (Nepal Clearing House Limited) selected as pilot

#### **Two alternatives for Taxpayers**

- Go through IRD's Taxpayer Portal (ird.gov.np → Taxpayer Portal)
  - **Taxpayer Login** validates the taxpayer and corresponding revenue collecting agency
    - Taxpayer can choose Payment at Bank or e-Payment
  - Needs next account in connectIPS of NCHL for e-Banking transaction
- Go through FCGO's rajaswa.fcgo.gov.np or revenue.fcgo.gov.np
  - Needs an account to be created in RMIS for payment processing
    - Needs to select RCA including Province and District (more chances of mistake)
  - Needs next account in *connectIPS* of NCHL for e-Banking transaction

## **E-PAYMENT PROCESS**

- Prerequisites
  - User in either Taxpayer Portal of ITS or RMIS
  - Knowledge of revenue head and payment amount
  - Knowledge of revenue collecting bank (any branch) and RCA
  - Single Account Number is Fixed for all branch of a bank
  - Should have e-banking user activated and enough clear-balance in debiting bank
  - Needs user-account in connectIPS of NCHL for e-Banking transaction
  - Bank account permitted to transact through connectIPS
  - Reliable internet connection

#### E-PAYMENT FLOW

- Payment process initiates from
  - Taxpayer Portal of IRD
  - Rajaswa portal of FCGO
- RMIS maintains track of payment
- NCHL manages transaction between member banks
- Data is reflected and synchronized in IRD's database from RMIS
- Taxpayer gets payment acknowledgement (updated instantly/ in next login)
- Correction, if any, initiated by paying office

## HOW TO PAY TAX THROUGH TAXPAYER PORTAL?

#### Common Platform

- Login from Taxpayer Login
- Select Proceed to Payment
- Enter the voucher information
- Follow the payment process

#### **Return Specific Platform**

- Save/Verify the return
- Select Proceed to Payment
- Complete voucher information
- Follow the payment process

#### **Payment Process**

- Submit and get Transaction Code (कारोबार संकेत)
- Complete the voucher information (multiple voucher up to 5)
- Initiate payment order (Make Payment)
- Select payment processor
- Select your bank account
- **Confirm** the success of payment process

#### PROCESS TO USE PAYMENT PROCESSOR

#### connectIPS, ... eSewa

- Make ready for payment in Taxpayer Portal of IRD or rajaswa.fcgo.gov.np of FCGO
- Select connectIPS as payment processor
- Login to connectIPS using your credentials
- Select your bank account from which to pay and confirm with the credential (PIN/OTP)
- Success message obtained

Note: Crediting bank already fixed by e-payment module

|                               | Online E-Services                                                                                         | Integrated Tax Menus >>General >> Taxpayer Login |
|-------------------------------|----------------------------------------------------------------------------------------------------|--------------------------------------------------|
| Browse IRD Website ird.gov.np | 🖃 🔄 Integrated Tax System                                                                                 | Login                                            |
| Open Taxpayer Portal          | General                                                                                                   |                                                  |
| Expand General                | Manufacturer's Login                                                                                      | The Ballion Loss                                 |
| Select Taxpayer Login         | Registration(PAN,VAT,EXCISE) VAT                                                                          | Tax Payer Login                                  |
| Enter Username & Password     | 🗄 🧰 Estimated Return<br>🛃 🧰 Income Tax                                                                    | स्थायी लेखा नम्बर :                              |
| Select Login                  | <ul> <li>B ⊆ Excise</li> <li>B ⊆ E-TDS</li> <li>B ⊆ Diplomatic Refund</li> </ul>                          | प्रयोगकर्ताको नाम :<br>पासवर्ड :                 |
|                               | <ul> <li>Health Tax</li> <li>Educaction Tax</li> <li>Electronic Billing</li> <li>Other Offices</li> </ul> | Login 🔗 🎇 Cancel                                 |
|                               |                                                                                                    |                                                  |

Taxpayer's Page

| Select Proceed to |
|-------------------|
| Payment           |

 Follow the Instructions afterwards

| AN:                                                       | 601115073                                                                      |                                          |               |
|-----------------------------------------------------------|--------------------------------------------------------------------------------|------------------------------------------|---------------|
| ade Name:                                                 | उत्कृष्ट म्युजिक क्रियशन / शान्ता अर्याल                                       |                                          |               |
| erification                                               | <u>Request For Filing Date Extension</u>   <u>Transactions</u>                 | ATR   Proceed To P                       | <u>ayment</u> |
|                                                           |                                                                                |                                          |               |
|                                                           |                                                                                |                                          |               |
| on Filer And Outsi                                        |                                                                                |                                          |               |
| on Filer And Outsi<br>he informatio                       | anding<br>on is indicative. If any doubt, please contact corresponding tax off | îce                                      |               |
| on Filer And Outsi<br>he information<br>Non Filer         | on is indicative. If any doubt, please contact corresponding tax off           | ÎCE<br>Outstanding                       |               |
| on Filer And Outsi<br>ne information<br>Non Filer<br>null | on is indicative. If any doubt, please contact corresponding tax off           | ÎCE<br>Outstanding<br>मृ.अ. कर बक्यौता:  | 1130          |
| on Filer And Outst<br>he information<br>Non Filer<br>null | anding<br>on is indicative. If any doubt, please contact corresponding tax off | िंCe<br>Outstanding<br>मू.अ. कर बक्यौता: | 1130          |

## FURTHER FROM TAXPAYER LOGIN ...

- Select **Bank**
- Select Revenue Head
- Enter the Amount
- Select Whether it is TDS
- Add more Rows as per need
- Select Generate
   Transaction Code

|           |                              | नयाँ भुक्तानी गर्ने<br>(MAKE PAYMENT) | पुरानो भुक्त<br>(VIEW PA | ानीको अवस्था हेर्ने<br>IVMENT STATUS) | अन्तःशुल्क कर भुक्ता-<br>(PAYMENT FOR EXCISE) | ft                                |   |
|-----------|------------------------------|---------------------------------------|--------------------------|---------------------------------------|-----------------------------------------------|-----------------------------------|---|
| क्रम जम्म | ा हुने बैंक छान्नुहोस *: Eve | rest Bank [11009] 👻                   |                          |                                       |                                               |                                   |   |
| स.न.      | करका प्रकार                  | राजस्व शाषक                           | बापत                     | राजस्व रकम                            | आधिक बर्ष                                     | काफयत                             |   |
| 1         | आय कर 🗸                      | 11111 ( आय कर - व्यक्ति 🗸             | आय विवरण 🗸               | 35600                                 | 2074/075 ~                                    | टि. डि. एस. छान्नुहोस<br>होइन 🗸 🗸 | 0 |
| 2         | मुल्प अ. कर 🗸 🗸              | 33114 (मु.अ.कर - परामध् ~             | कर विवरण 🗸               | 11310                                 | 2075/076 ~                                    |                                   | • |
|           |                              |                                       |                          | जम्मा रकम :<br><b>४६९१०</b>           |                                               |                                   |   |
| -         |                              |                                       |                          |                                       |                                               |                                   | _ |

#### **Payment details**

- Review the Payment Detail
- Select Confirm

Transaction code will be generated with following information. Please confirm below to continue payment.

| से.न. | राजस्व<br>शीर्षक  | राजस्व<br>उपशीर्षक                                       | बापत        | राजस्व<br>रकम | आर्थिक बर्ष | Remarks                  |
|-------|-------------------|----------------------------------------------------------|-------------|---------------|-------------|--------------------------|
| 1     | आय<br>कर          | आय कर -<br>व्यक्तिगत<br>वा<br>एकलौटी<br>फर्म<br>( 11111) | आय<br>विवरण | 35600         | 2074.075    | रि.<br>डि.<br>एस<br>होईन |
| 2     | मुल्य<br>अ.<br>कर | मु.अ.कर -<br>परामर्श<br>तथा<br>ठेक्का<br>( 33114)        | कर<br>विवरण | 11310         | 2075.076    |                          |

CONFIRM

- Note the Transaction
   Code
- Select Make Payment

| आन्तरिक राजस्व कार्यालय नयांब | ानेश्वर |                  |                                          |                         | -                                 |                        | स्वनिग मा | ने एक्सचेन्ज प्रा.लि., प्यान न्ं : 3025 | 500293 |
|-------------------------------|---------|------------------|------------------------------------------|-------------------------|-----------------------------------|------------------------|-----------|-----------------------------------------|--------|
|                               | r       | 1 = 1            | ด้านสมปากสั                              | ी घरानी र्य             | ातनानीको अवस्था डेन               | F I                    | -         |                                         |        |
|                               |         |                  | Paym                                     | nent det                | tails                             |                        |           | Eilter by fice-clugar                   | la.    |
| Voucher No.                   | R सि.न. | राजस्व<br>शीर्षक | राजस्व उपशीर्षक                          | राजस्व<br>रकम           | আর্থিক বর্ধ                       | Remarks                | us        | Make payment                            |        |
| 2075-723096                   | 2 1     | आय<br>कर         | पारिश्रामिक आय<br>कर                     | 5000                    | 2074.075                          | टि.<br>डि.<br>एस       | ing       | Make payment                            |        |
| 2075-723028                   | 2       |                  | (11112)<br>पारिशामिकमा                   |                         |                                   | हा                     | ing       | Make payment                            |        |
| 2075-722797                   | 2 2     | आय<br>कर         | आधारित सामाजिक<br>सुरक्षा कर<br>( 11211) | 1500                    | 2074.075                          | ाटः<br>डि.<br>एस<br>हो | ing       | Make payment                            |        |
| 2075-530798                   | 2 3     | अन्त<br>शुल्क    | अन्त:शुल्क - वियर<br>( 33133)            | 25000                   | 2074.075                          |                        | eted.     |                                         |        |
| 2075-530796                   | 2       |                  |                                          |                         |                                   |                        | eted.     |                                         |        |
| 2075-530795                   | 2       |                  |                                          |                         |                                   |                        | eted.     |                                         |        |
| 2075-530794                   | 2       | Т                | ransaction C                             | ode: 2                  | 2075-72309                        | 6                      | eted.     |                                         |        |
|                               |         | Gen              | erated Successf<br>sucessfully.Pleas     | ully ! - Ve<br>se Proce | oucher has crea<br>ed for Payment | ated                   | J         |                                         | -      |
|                               |         |                  | TOTAL A                                  | MOUNT : 3               | 1500 MAKE PA                      | YMENT CANCE            | 1         |                                         |        |

- Select Make Payment for the Transaction Code with Pending status
- Select **Print** get printout

| तरिक राजस्व कार्याल | ाय नयांबानेश्वर |                                       |                                        |                         | स्वनिग म   | ने एक्सचेन्ज प्रा.लि., प्यान न्ं : 302 | 50029 |
|---------------------|-----------------|---------------------------------------|----------------------------------------|-------------------------|------------|----------------------------------------|-------|
|                     |                 | नयाँ भुक्तानी गर्ने<br>(маке раумент) | पुरानो भुक्तानीको उ<br>(VIEW PAYMENT S | अवस्था हेर्ने<br>TATUS) |            |                                        |       |
|                     |                 |                                       |                                        |                         |            | Filter by fiscal year : 2075/076       | ~     |
| Voucher No.         | Request Date    | Amount                                | View Details                           | Print                   | Status     | Make payment                           | Î     |
| 2075-723096         | 2018/09/04      | 31500                                 | Ð                                      | ð                       | Pending    | Make payment                           |       |
| 2075-723028         | 2018/09/04      | 7                                     | $\oplus$                               |                         | Pending    | Make payment                           |       |
| 2075-722797         | 2018/09/04      | 7                                     | Ð                                      |                         | Pending    | Make payment                           |       |
| 2075-530798         | 2018/08/20      | 8                                     | Ð                                      |                         | Completed. |                                        |       |
| 2075-530796         | 2018/08/19      | 3                                     | $\oplus$                               |                         | Completed. |                                        |       |
|                     |                 |                                       |                                        |                         |            |                                        |       |

## **VOUCHER READY FOR E-PAYMENT**

# करदाता सेवा कार्यालय, पुतली सडक

#### भौचर विवरण

आन्तरिक राजस्व विभाग Inland Revenue Department

| भौचर<br>भौचर                           | विवरण<br>विवरण           |                                                                                       | भुक्तानी कर्ताको विवरण                 |         | भुक्तानी कर्तान                                        |                                                       | भुक्तानी कर्ताको विवरण |                                         |            | रकम भुक्तानी<br>विकल्पहरु | गर्ने |
|----------------------------------------|--------------------------|---------------------------------------------------------------------------------------|----------------------------------------|---------|--------------------------------------------------------|-------------------------------------------------------|------------------------|-----------------------------------------|------------|---------------------------|-------|
| आर्थिक<br>कारोबार<br>मिति:<br>कार्यालय | वर्षः<br>र सङ्केतः<br>नः | २०७५/७६<br>२०७५-१७२५२६५<br>२०७५/०८/०३<br>करदाता सेवा कार्यालय,पुतलीसडक<br>(३०५०३३५१७) | पान नं:<br>नाम:<br>ठेगाना:<br>फोन नम्ब | र:      | ६०१११५५<br>Utkrista<br>म्युजिक f<br>काठमाडें<br>९८४१०५ | ०७३<br>1 Music Cre<br>क्रेयशन)<br>ौं अनामनगर<br>७९१०, | ation (उत्कृष्ट        | <b>connect</b><br>रकम भुक्तानी गर्नुहोस | PS<br>क्या |                           |       |
| सि.नं.                                 | भौचर नं                  | शिर्षक विवरण                                                                          |                                        | वापत    | रकम                                                    | आय वर्ष                                               | श्रोतमा करकट्टी        |                                         |            |                           |       |
| ٩                                      | १९७४८४६                  | एक लौटीफर्म तथा व्यक्तिगत आयमा लाग्ने                                                 | कर (१११११)                             | remarks | ३५६००                                                  | ૨૦७४/७५                                               | होइन                   |                                         |            |                           |       |
| 2                                      | १९७४८४७                  | मू, अ. कपरामर्श तथा ठेक्का संकलन (३                                                   | ३११४)                                  | remarks | ११३१०                                                  | ૨૦७५/७६                                               | होइन                   |                                         |            |                           |       |
|                                        |                          |                                                                                       |                                        | जम्मा   | ४६९१०                                                  |                                                       |                        |                                         |            |                           |       |

क्यान्सल गर्नुहोस्

#### CONNECTIPS LOGIN

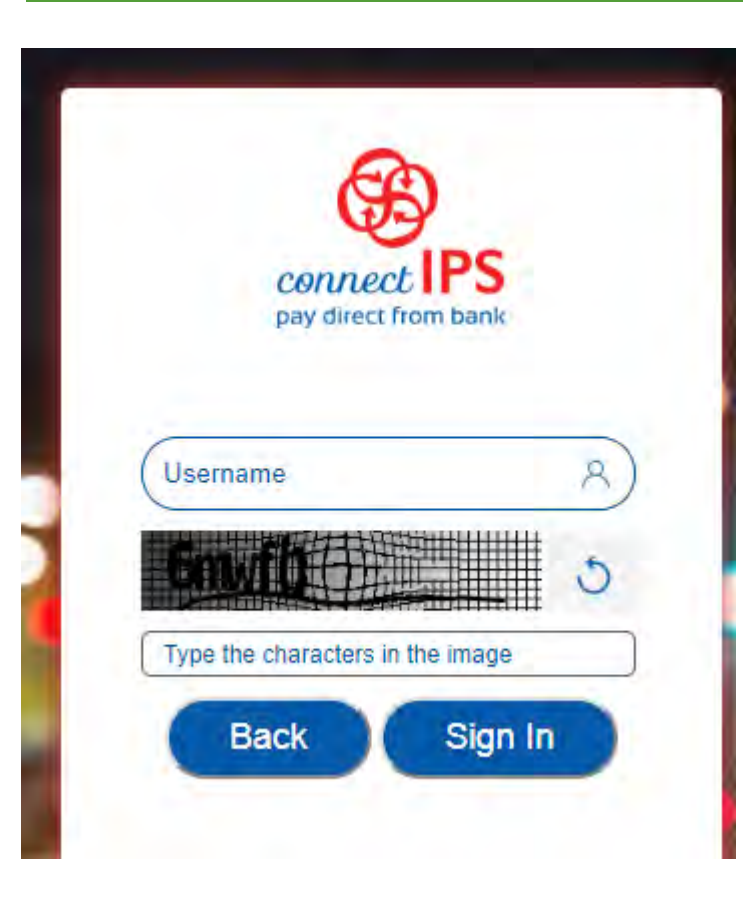

| first na                                        | ime                                                                                     | last name                                                |                |
|-------------------------------------------------|-----------------------------------------------------------------------------------------|----------------------------------------------------------|----------------|
| +977                                            | 10 digit mobile no                                                                      |                                                          |                |
| email i                                         | d                                                                                       |                                                          |                |
|                                                 |                                                                                         |                                                          |                |
| Date o<br>Birth d                               | f Birth (dd-mm-yyyy)<br>late information may be u                                       | sed to help verify your identity or o                    | enable certain |
| Date o<br>Birth d<br>conne                      | f Birth (dd-mm-yyyy)<br>late information may be u<br>ctIPS services. Valid Forma        | sed to help verify your identity or e<br>it : dd-mm-yyyy | enable certain |
| Date o<br>Birth d<br>conned<br>userna           | f Birth (dd-mm-yyyy)<br>late information may be u<br>ctIPS services. Valid Forma<br>ime | sed to help verify your identity or e<br>at : dd-mm-yyyy | enable certain |
| Date o<br>Birth o<br>connec<br>userna<br>passwo | f Birth (dd-mm-yyyy)<br>late information may be u<br>ctIPS services. Valid Forma<br>ime | sed to help verify your identity or e<br>it : dd-mm-yyyy | enable certain |

#### CONNECTIPS PAYMENT SCREEN

| 🖺 Inland Revenue Depart 🗙            | lonnectIPS - Google Chrome |                                  |                  |                        | - 🗆 X         | Adin — D                 | X            | 🔫 आन्तरिक राजस्व विभाग    | In an and the second second se |   |
|--------------------------------------|----------------------------|----------------------------------|------------------|------------------------|---------------|--------------------------|--------------|---------------------------|----------------------------------------------------------------------------------------------------|---|
| C O Not secure                       | ① demo.connectips.com/con  | nectipswebgw/home                |                  |                        | 6             | nQ9bnVsb 🕁               | <b>7</b> :   | Miland Revenue Department | ्रिक्ट "जनतालाइ सरगात र सवा<br>संग्रासंतलाइ देवा"                                                                                                    |   |
| 🚫 आन्तरिक<br>Inland Reve             | connect IPS                |                                  |                  |                        |               |                          |              |                           |                                                                                                    |   |
| - <b>- - - - - - - - - -</b>         | 桃 PAYMENT DETA             | ILS                              |                  | Return to C            | Creditor Site | -                        |              |                           |                                                                                                    |   |
|                                      | Creditor Id :              | MER-7-APP-1                      | Creditor Name :  | Revenue on Global Bank |               |                          |              |                           |                                                                                                    | T |
| L                                    | Transaction<br>Amount :    | (NPR) 500.00                     | Charge Amount :  | (NPR) 2.00             |               | М                        |              |                           | Payment successful !                                                                                                    |   |
| P                                    | Net Debit Amount           | (NPR) 502.00                     | Transaction Id : | 2074-830               |               | 2074/075 T<br>ment Print |              |                           | 120.30                                                                                                    |   |
| राजस्व शीर्षक :<br>राजस्व उपशीर्षक : | Reference ld :             | 2074-830                         | Particulars :    | Revenue Payment        |               | nent Ö                   |              |                           |                                                                                                    |   |
| आर्थिक बर्ष :                        |                            |                                  |                  |                        |               | nent 🗗                   |              |                           |                                                                                                    |   |
| इ.सी. :                              | HI ACCOUNT DETA            | ILS                              |                  |                        | _             | nent O                   | -            |                           |                                                                                                    |   |
| राजस्व रकम :                         | Debit Account :            | Laxmi Test Account - 01523004295 |                  | *                      |               | nent Ö                   |              |                           |                                                                                                    |   |
| EBP Numbe<br>Some Error<br>generatir |                            |                                  |                  |                        | Submit        | nent 🗗                   |              |                           |                                                                                                    |   |
|                                      |                            |                                  |                  |                        |               | d by: Infodevelop        | ers pvt ltd. |                           |                                                                                                    |   |

#### EARLIER PAYMENT SCREEN

|     |              | नयाँ भुक्तानी गर्ने<br>(MAKE PAYMENT) | पुरानो भुक्तानीव<br>(VIEW PAYMEN | गे अवस्था हेर्ने<br>IT STATUS) | अन्त:शुल्क<br>(PAYMENT | कर भुक्तानी<br>FOR EXCISE) |                          |
|-----|--------------|---------------------------------------|----------------------------------|--------------------------------|------------------------|----------------------------|--------------------------|
|     |              |                                       |                                  |                                |                        | Filter b                   | y fiscal year : 2075/076 |
| S.N | Voucher No.  | Request Date                          | Amount                           | View Details                   | Print                  | Status                     | Make payment             |
| 1   | 2075-1725265 | 2075/08/03                            | 46910                            | $\oplus$                       | ð                      | Pending                    | Make payment             |

#### EXCISE PAYMENT SCREEN

| खा छान्नुहो | सि * : 📃 🔹              |                                |                                |                       |               |        |   |
|-------------|-------------------------|--------------------------------|--------------------------------|-----------------------|---------------|--------|---|
| से.न.       | करको प्रकार             | राजस्व शीर्षक                  | बापत                           | राजस्व रकम            | आर्थिक बर्ष   | कैफियत |   |
| 1           | करको प्रकार छान्नुहोस 🗸 | पहिले करको प्रकार<br>छान्नुहोस | पहिले करको प्रकार<br>छान्नुहोस | राजस्व रकम लेख्नुहो 😫 | आर्थिक बर्ष 🗸 |        | C |

## SUMMARY OF PAYMENT PROCESS

- Taxpayer can log in to Integrated Tax System from Taxpayer Portal in ird.gov.np
- Taxpayer can initiate payment process selecting **Proceed to Payment** button
- Taxpayer can generate payment slip based on Transaction Reference Number (कारोबार संकेत नम्बर)
  - TRN are automatically generated by RMIS
  - One TRN can have multiple **Voucher Number** automatically generated and assigned by RMIS
  - Taxpayer submits the planned vouchers to RMIS
  - Taxpayer selects e-Payment by selecting Make Payment button
    - Selects payment processor among those approved and maintained by FCGO
    - Logs in to payment processor (e.g. connectIPS) with already received credentials
    - Selects debiting bank and account number already attached to processor (now connectIPS) account
    - Selects **Submit** to confirm payment
    - Receives Confirmation
  - Returns to Creditor's Site
    - Can print payment receipt with status of payment
      - Pending (Debited but underway to be transferred )
      - **Processing** (Debited but underway to be transferred )
      - **Completed** (Payment has been deposited in government treasury)

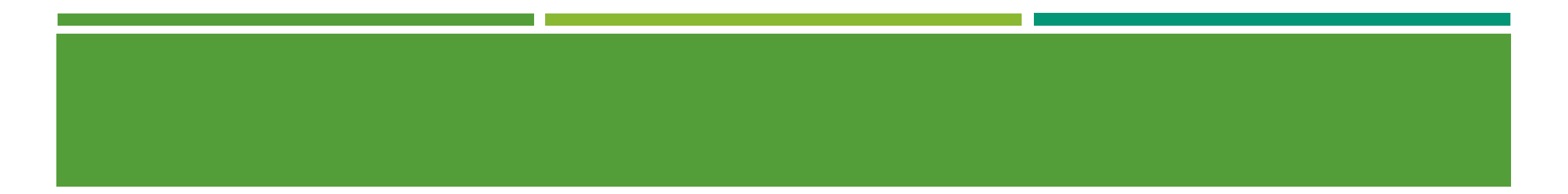

# Thank You!